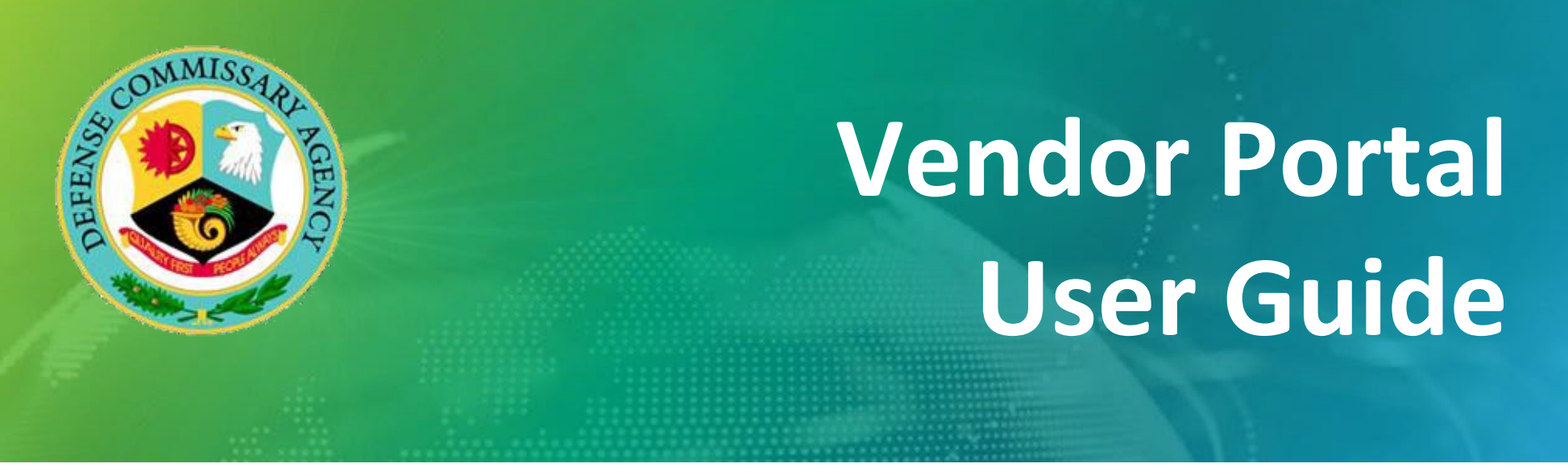

## **Vendor Portal Phase 2A – Auto Onboarding**

**M**CR

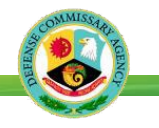

#### This Job Aid will Cover the Following:

Part A - Getting Started – Vendor Portal New User Registration

Part B - Assigning a New User to Your Contract

Part C - New User Logging Into Vendor Portal for the First Time

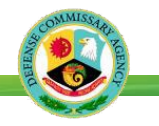

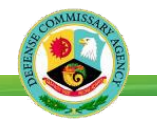

The Authorized Negotiator will need to provide to the New User the Vendor Portal link and CAGE code to start the registration process to add a new user.

| Step 1 – The New<br>User should start<br>the process by<br>selecting Vendor<br>User Registration<br>option as shown<br>below | Power HQ                                                                         |  |
|----------------------------------------------------------------------------------------------------|----------------------------------------------------------------------------------|--|
|                                                                                                    | Username:<br>Password:<br>Sign In<br>Forgot Password<br>Vendor User Registration |  |

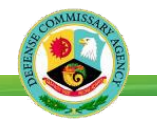

The New User will need to input the information requested below to begin the Vendor Portal registration process.

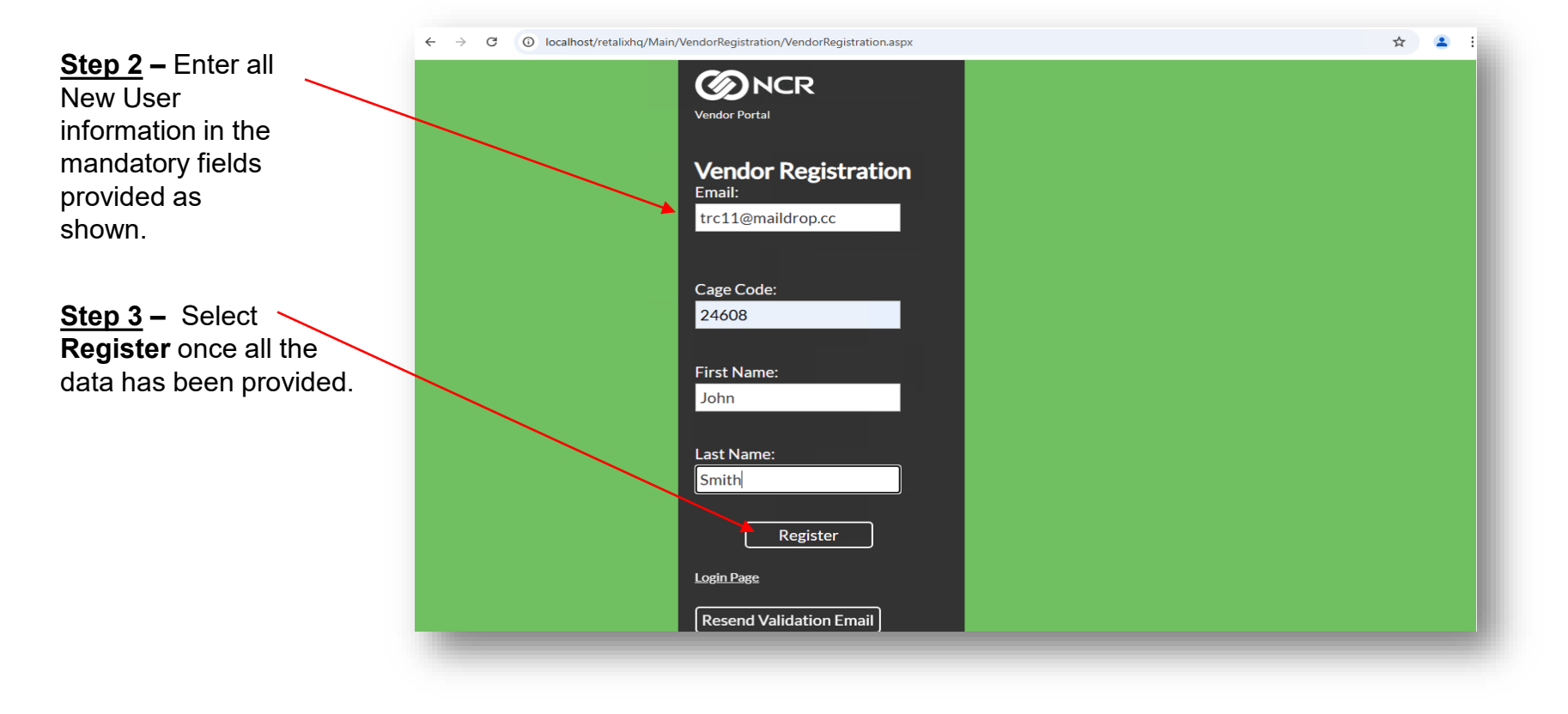

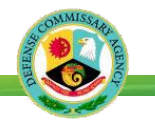

| Step 4 – Once                                                                                                    | ← → C O localhost/retalixhq/Main/VendorRegistration/VendorRegistration.aspx      | ☆ | ٩ | : |  |
|----------------------------------------------------------------------------------------------------|----------------------------------------------------------------------------------|---|---|---|--|
| Step 4 – Once<br>the New User<br>registration<br>process is<br>complete the<br>screen will<br>display a<br>notification that<br>the registration<br>has been<br>successfully | <ul> <li></li></ul>                                                              | * | • |   |  |
| successfully<br>completed as<br>shown.                                                                                                    | John<br>Last Name:<br>Smith<br>Register<br>Login Page<br>Resend Validation Email |   |   | × |  |

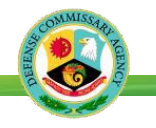

| <u>Step 5</u> - Navigate<br>to your email<br>application.                                                                                                    | <vendor.portal@ncr.com><br/>12/5/2024, 9:17:19 AM</vendor.portal@ncr.com>                                                                                                    |
|----------------------------------------------------------------------------------------------------|----------------------------------------------------------------------------------------------------|
| Confirm you<br>received the <b>Verify</b><br><b>Email</b> link as<br>shown.<br>Step 6 – Click on<br>the link provided in<br>the email. Input the<br>Validation Code<br>provided in the<br>email. | VP User Registration<br>Welcome to DeCA's Vendor Portal User Registration Page. Please click on the<br>link below to verify your email address:<br>Verify Link: <u>http:///Main/VendorRegistration/VerifyEmail.aspx</u><br>Validation Code: f8f0a8ed |

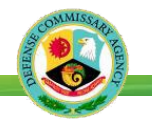

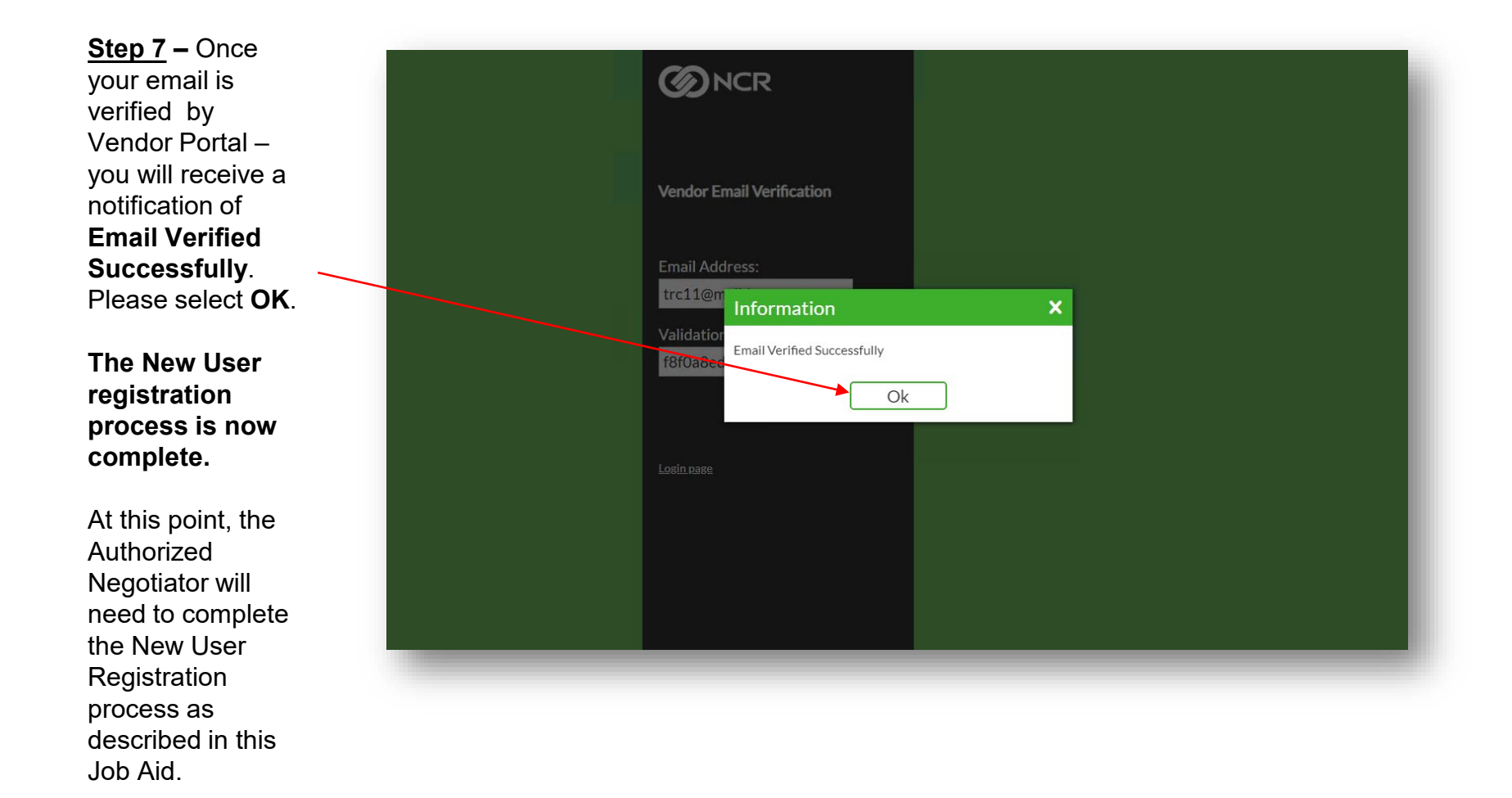

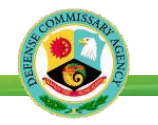

Vendor Portal Phase 2A – Auto Onboarding

# Part B – Assigning a New User to Your Contract

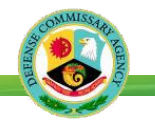

Once the **New User** has completed the Email Validation process described in **Part A** the Authorized Negotiator will be able to compete the Vendor Portal registration process.

Please note only an Authorized Negotiator can add and assign New User to a contract and assign a role.

<u>Step 1</u> – The Authorized Negotiator logs into Vendor Portal and selects the contract to assign the **New User** access.

If only one vendor number is attached to Auth Neg profile, screen will default to Cost Book.

Proceed to Step 2.

| O UPC EAN       O Vendor Item              Select Vendor List          Select Vendor       Select Vendor                                                                                                    | endor Selecti | ion                                                |  |
|----------------------------------------------------------------------------------------------------|---------------|----------------------------------------------------|--|
| Select Vendor         Select Vendor         Vendor Number       Vendor Name         0241-01       TACO LOCO PRODUCTS INC - 18G8596         A050-01       GENERAL MILLS INC - 20G5052         Image: 1 of: 1 Total Found: 2       Image: 1 | O UPC EAN     | ) Vendor Item 🔘 Select Vendor 🗌 Select Vendor List |  |
| Select Vendor Vendor Number Vendor Number Vendor Name 0241-01 TACO LOCO PRODUCTS INC - 18G8596 A050-01 GENERAL MILLS INC - 20G5052                                                                                                    | Select Vendor |                                                    |  |
| Vendor Number     Vendor Name       0241-01     TACO LOCO PRODUCTS INC - 18G8596       A050-01     GENERAL MILLS INC - 20G5052                                                                                                    | Select Vendor |                                                    |  |
| 0241-01         TACO LOCO PRODUCTS INC - 18G8596           A050-01         GENERAL MILLS INC - 20G5052           Image:         1         of:         1         Total Found:         2                                                    | Vendor Number | Vendor Name                                        |  |
| A050-01         GENERAL MILLS INC - 20G5052           Image: 1         of: 1         Total Found: 2                                                                                                    | 0241-01       | TACO LOCO PRODUCTS INC - 18G8596                   |  |
|                                                                                                    | A050-01       | GENERAL MILLS INC - 20G5052                        |  |
|                                                                                                    | A Page: 1 o   | of: 1 Total Found: 2 🕨 🕅                           |  |
|                                                                                                    |               |                                                    |  |
|                                                                                                    |               |                                                    |  |

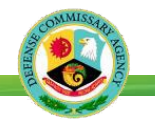

Step 2 - Navigate to and select External Users Vendor from the Menu Options shown

| Power Portal                        | Power Port<br>Welcome back | al<br>VENDTCOTE       |              |               |                                                                                                    | GENERALM            | 1ILLS | 5 INC - 20G5052 👤 🕒         |
|-------------------------------------|----------------------------|-----------------------|--------------|---------------|----------------------------------------------------------------------------------------------------|---------------------|-------|-----------------------------|
| find in menu Q                      | <ul> <li>Vendor</li> </ul> | View > Externa        | al Users Ven | dor           |                                                                                                    |                     |       | (D) <sub>refresh</sub>      |
| Main Menu                           | External User I            | Maintenance           |              |               |                                                                                                    |                     | Ð     | xternal User Vendors        |
| /endor View Y                       | 🖶 New 🛛 🖨 Expo             | t 🖉 Edit 💿 View       |              |               |                                                                                                    |                     | ×     | Delete 🖌 Undelete           |
| Exports - Vendor Cost/Adjust List Y | V Filter By:               | Apply                 | Clear        |               |                                                                                                    |                     |       |                             |
| Cost Book Export                    | Log In Name                | Email Address         | Role         | Ext User Type | Email Verified                                                                                                    | Registration Status | ~     | Vendor ID                   |
| Vendor Cost Entry                   | VDR-GALIND                 | 0 aa123789@ncr.com    | VPAuthNeg    | Vendor        |                                                                                                    | Accept              |       | 0241-01                     |
| Vendor Item Adiustment Entry        | VDR-GALIND                 | 0 aa123789@ncr.com    | VPAuthNeg    | Vendor        | Image: A start of the start of the start | Accept              |       |                             |
| Vendor Net Cost                     | VENDTCOTE                  | abc.xyz@ncr.com       | VPAuthNeg    | Vendor        |                                                                                                    | Accept              | _     |                             |
| Electronic Imports                  | VDR-CoteT24                | 508 trc10@maildrop.cc | VPVendView   | Vendor        | <b></b>                                                                                                    | Accept              | _     |                             |
| Agreement                           |                            | trc11@maildrop.cc     | VPAuthNeg    | Vendor        | 1                                                                                                    | In Progress         | _     |                             |
| View Generated Report               |                            |                       |              |               |                                                                                                    |                     |       |                             |
| Vendor Maintenance                  |                            |                       |              |               |                                                                                                    |                     |       |                             |
| Vendor Store Table                  |                            |                       |              |               |                                                                                                    |                     |       |                             |
| External Users Vendor               |                            |                       |              |               |                                                                                                    |                     |       |                             |
|                                     |                            |                       |              |               |                                                                                                    |                     |       |                             |
|                                     |                            |                       |              |               |                                                                                                    |                     |       |                             |
|                                     |                            |                       |              |               |                                                                                                    |                     |       |                             |
|                                     |                            |                       |              |               |                                                                                                    |                     |       |                             |
|                                     |                            |                       |              |               |                                                                                                    |                     |       |                             |
|                                     | 4                          |                       |              |               | _                                                                                                    |                     | F 4   | •                           |
|                                     | 4 4 Page 1                 | of: 1 Total Found: 5  | ▶ ÞI         |               |                                                                                                    |                     | H     | Page 1 of: 1 Total Found: 1 |

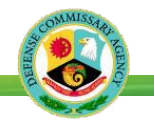

Step 3 – The New Users email address will be displayed at the bottom of the list as shown.

Highlight the **New User's** – email address from the list.

Select **Edit** or double click to open the New User's record.

| Power Portal                 |     |                  |                   |              |               |                |                     |            |                      |
|------------------------------|-----|------------------|-------------------|--------------|---------------|----------------|---------------------|------------|----------------------|
| find in menu Q               |     | ) Vendor V       | /iew > Externa    | al Users Ven | dor           |                |                     |            | Prefresh             |
| Jain Menu                    | E   | xternal User Mai | intenance         |              |               |                |                     | Đ          | xternal User Vendors |
| endor View                   | v 🗈 | New   Export     | Edit OView        |              |               |                |                     | ×          | Delete 🖋 Undelete    |
| Exports - Vendor Cost/Adjust | · . | Filter By:       | Apply             | Clear        |               |                |                     |            |                      |
| Cost Book Export             |     |                  |                   |              |               |                |                     |            |                      |
| Item Adjustment Export       |     | Log In Name      | Email Address     | Role         | Ext User Type | Email Verified | Registration Status | ~          | Vendor ID            |
| Vendor Cost Entry            |     | VDR-GALINDO      | aa123789@ncr.com  | VPAuthNeg    | Vendor        | 10             | Accept              |            | 0241-01              |
| Vendor Item Adjustment Entry |     | VDR-GALINDO      | aa123789@ncr.com  | VPAuthNeg    | Vendor        | 2              | Accept              |            |                      |
| Vendor Net Cost              |     | VENDTCOTE        | abc.xyz@ncr.com   | VPAuthNeg    | Vendor        | 5              | Accept              | _          |                      |
| Electronic Imports           |     | VDR-CoteT24608   | trc10@maildrop.cc | VPVendView   | Vendor        | 21 C           | Accept              |            |                      |
| Agreement                    |     |                  | trc11@maildrop.cc | VPAuthNeg    | Vendor        |                | In Progress         | _          |                      |
| View Generated Report        |     |                  |                   |              |               |                |                     |            |                      |
| Vendor Maintenance           |     |                  |                   |              |               |                |                     |            |                      |
| Vendor Store Table           |     |                  |                   |              |               |                |                     |            |                      |
| External Users Vendor        |     |                  |                   |              |               |                |                     |            |                      |
|                              |     |                  |                   |              |               |                |                     |            |                      |
|                              |     |                  |                   |              |               |                |                     |            |                      |
|                              |     |                  |                   |              |               |                |                     |            |                      |
|                              |     |                  |                   |              |               |                |                     |            |                      |
|                              |     |                  |                   |              |               |                |                     |            |                      |
|                              |     |                  |                   |              |               |                |                     |            |                      |
|                              |     |                  |                   |              |               |                |                     | with their |                      |

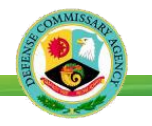

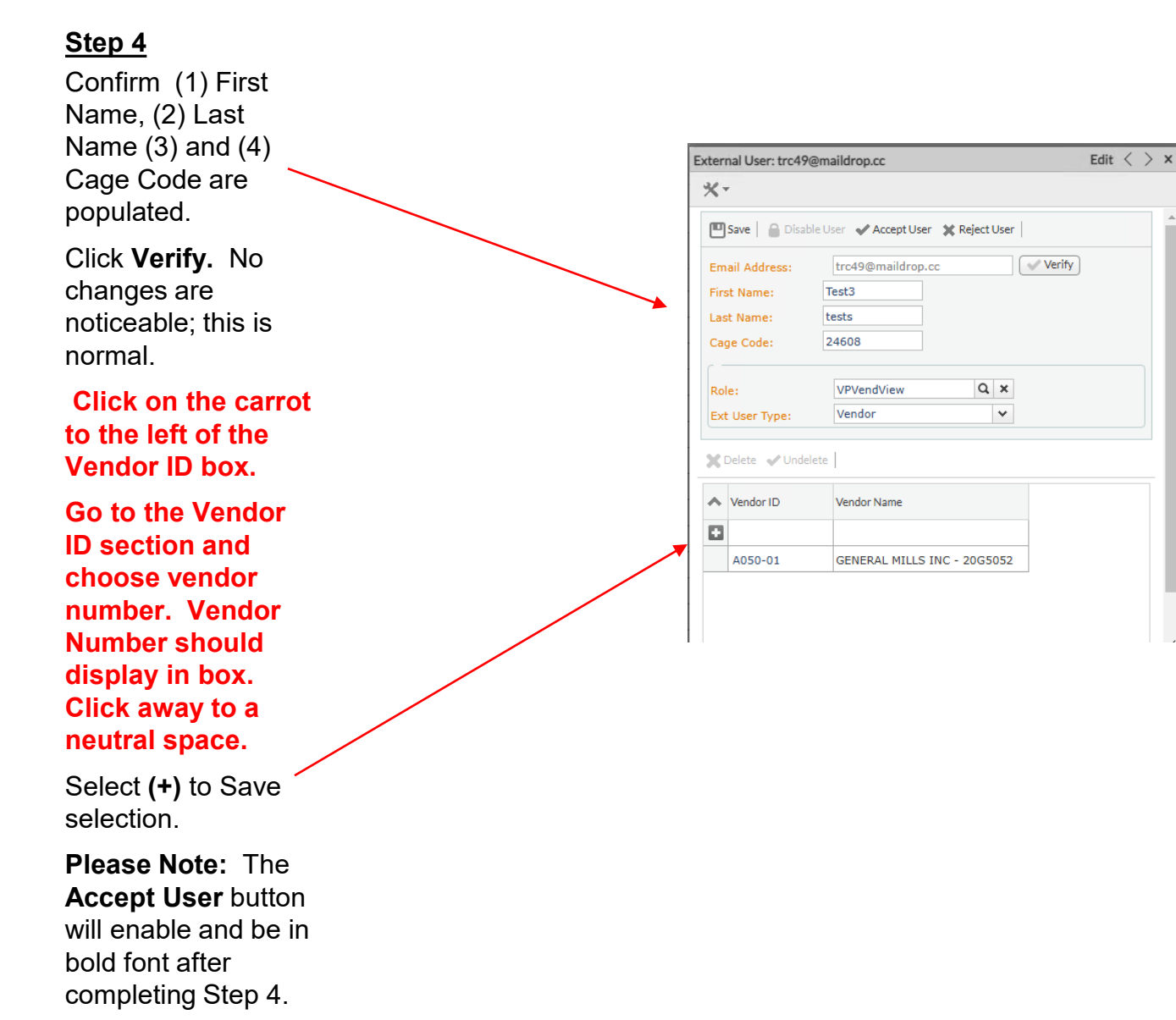

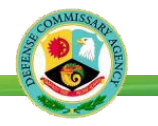

|                                                       | External User: trc49@maildrop.cc                                                    | Edit $<$ $>$ $\times$  |                                                        |
|-------------------------------------------------------|-------------------------------------------------------------------------------------|------------------------|--------------------------------------------------------|
| <u>Step 5</u>                                         | *-                                                                                  |                        |                                                        |
| Select <b>Accept</b><br>User, Info screen             | Save Disable User Accept User Reject User                                           |                        |                                                        |
| appears that says<br>"User Approved<br>Successfully". | First Name: Test3<br>Last Name: tests<br>Cage Code: 24608                           |                        |                                                        |
| Click "Ok"                                            | Role:     VPVendView     Q       Ext User Type:     Vendor                          |                        |                                                        |
|                                                       | X Delete 🗸 Undelete                                                                 |                        |                                                        |
|                                                       | Vendor ID     Vendor Name                                                           |                        |                                                        |
| Step 6                                                | A050-01 GENERAL MILLS INC - 20G5052                                                 |                        |                                                        |
| Select <b>New</b><br><b>User's role</b> by            |                                                                                     |                        |                                                        |
| magnifying glass                                      | ect from External User Security Filter By: Apply_ Clear Ext User Security VPAcctMGR | ×<br>Extern<br>K Delet | Vendor Portal Role(s)                                  |
| Highlight the New User's role.                        | VPAutNeg           VPFrPod           VVVendCost           VVVendView                | Vend                   | VPACCTMGR - Vendor Portal Account Manager              |
| Click Apply.                                          |                                                                                     |                        | <b>VPAuthNeg</b> - Vendor Portal Authorized Negotiator |
| The "Role" field                                      |                                                                                     |                        | <b>VPFRProd</b> – Vendor Portal Fresh Produce          |
| Click away to an                                      |                                                                                     |                        | VPVendCost – Vendor Portal Cost Only                   |
| Click Save.                                           | I 4 Page 1 of: 1 Total Pound: 5 IF II                                               | X Close                | <b>VPVendView</b> – Vendor Portal Vendor View Only     |
|                                                       |                                                                                     |                        |                                                        |

After clicking Save, an Information Box that says "Saved Successfully" appears. Click Ok.

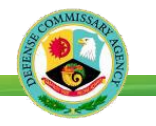

Authorized Negotiation should close External User Box. On External Users Vendor Form, make note that New User Registration Status has changed to "**Accept**". Auth Negotiator can now log out of Vendor Portal.

#### <u>Step 7</u>

The New User will receive a "**VP User Accepted**" email that provides a new Username in the body of the email as shown.

#### <u>Step 8</u>

The Authorized Negotiator should confirm with the New User that (2) email have been received as follows:

#### (1) Vendor Portal Username

## (2) Password Reset notification.

These emails are required to complete the registration process as shown on **Part C** of this training guide.

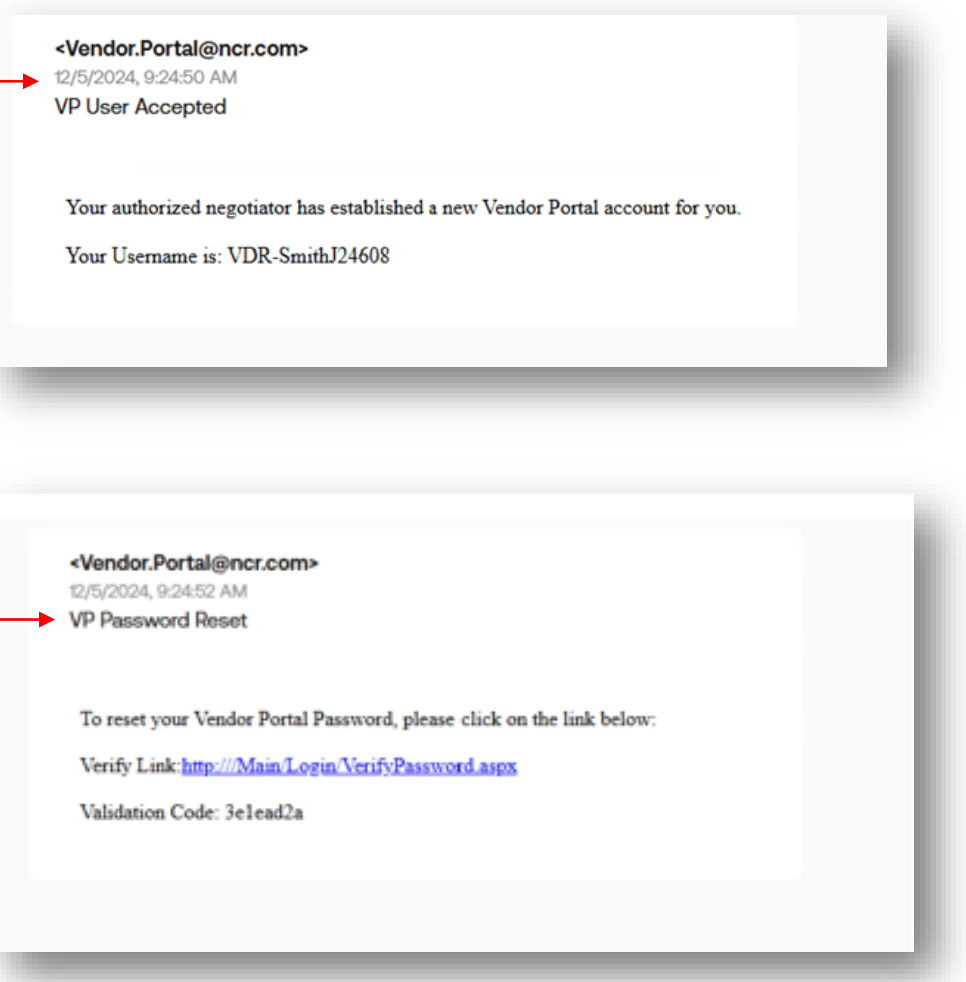

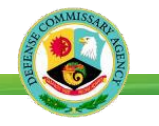

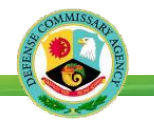

#### Step 1

This step validates New User email and verification code in preparation for changing password.

#### Click on link that contains "Verify Password"

Key in your email address in the "Email Address" field.

Key in the Validation Code received in the Email.

Click Verify Email

<Vendor.Portal@ncr.com> 12/5/2024, 9:24:52 AM VP Password Reset

To reset your Vendor Portal Password, please click on the link below: Verify Link:<u>http:///Main/Login/VerifyPassword.aspx</u> Validation Code: 3e1ead2a

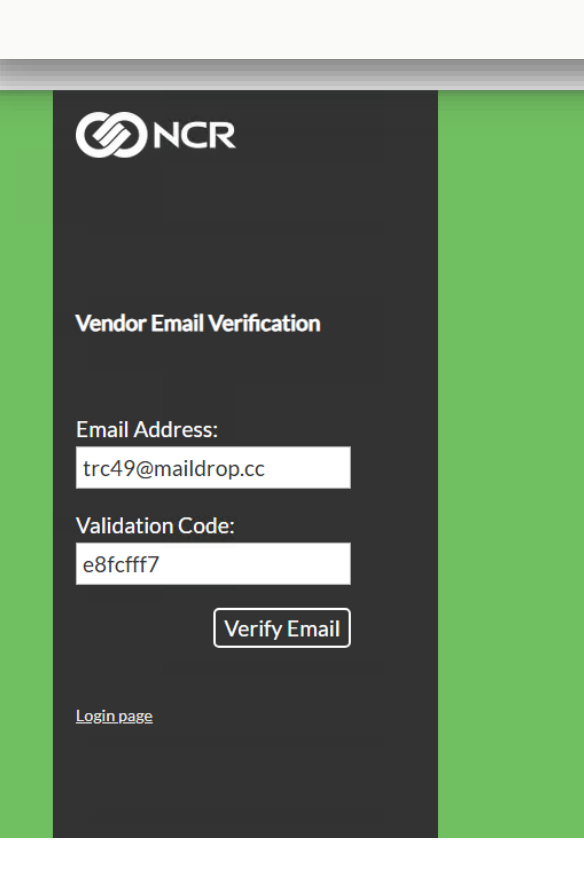

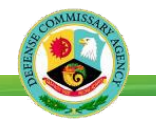

<u>Step 2</u>

**Click OK** to continue with the process.

|   | <b>O</b> NCR                                              |  |
|---|-----------------------------------------------------------|--|
|   | Verify Password                                           |  |
|   | Email Address<br>trc11@m<br>Information ×                 |  |
|   | Validation<br>3e1ead2 Password Verification Successful Ok |  |
|   | Login page                                                |  |
|   |                                                           |  |
| _ |                                                           |  |

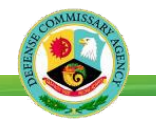

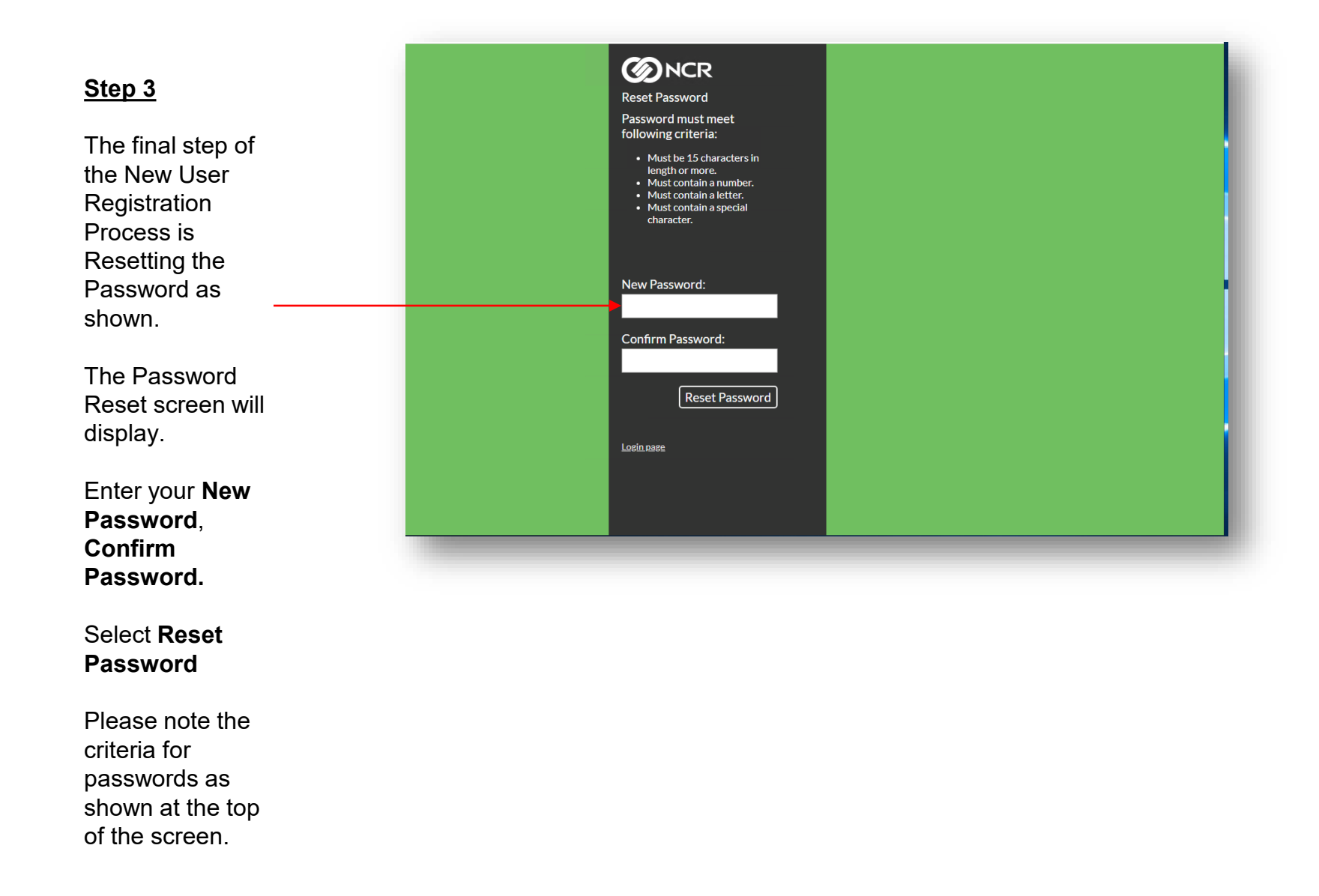

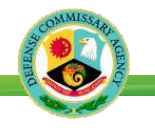

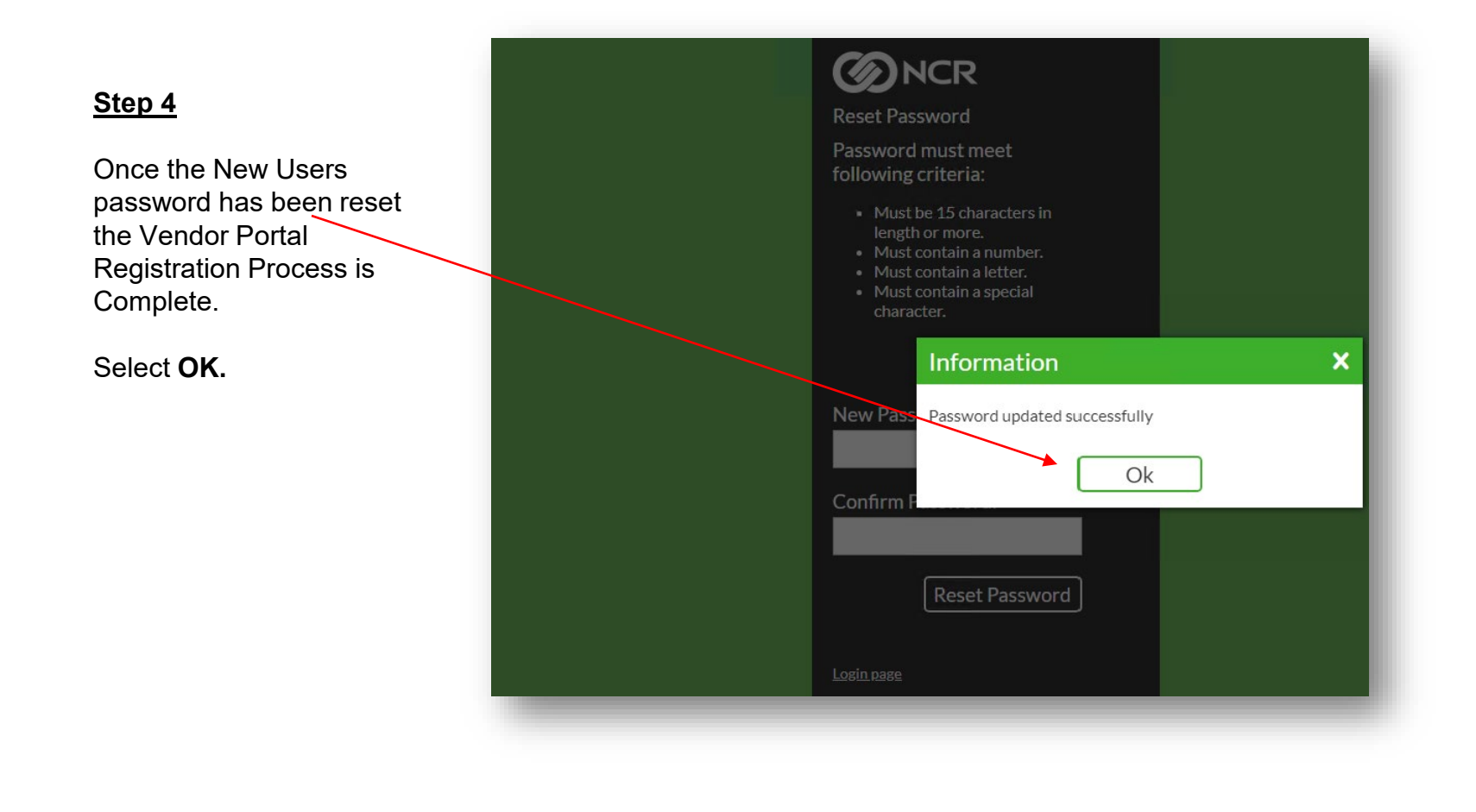

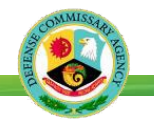

<u>Step 5</u>

New User should test ability to login using Username and new Password.

| <b>Over HQ</b>                              |  |
|---------------------------------------------|--|
|                                             |  |
|                                             |  |
| Username:                                   |  |
| Password:                                   |  |
| Sign In                                     |  |
| Forgot Password<br>Vendor User Registration |  |
| 11.13.7.47                                  |  |
|                                             |  |